### DVB-GSM модем NetLine 200S+. Руководство пользователя.

Спутниковый модем Tricolor NetLine 200S+ представляет собой законченное решение для простого и быстрого подключения к сети Интернет. Подключиться можно практически в любой точке Земли, входящей в зону покрытия сотовой связи и спутникового вещания. Кроме того, данное устройство предоставляет возможность удобного просмотра программ спутникового телевидения на дисплее компьютера, а также может работать как автономный GPRS-модем (без подключения спутниковой антенны). Из дополнительных удобных функций стоит отметить возможность отправлять SMS-сообщения (с помощью специализированной программы, идущей в комплекте поставки) и использовать для подключения внешних USB-устройств два порта USB-хаба, расположенных на передней панели устройства.

Программное обеспечение постоянно модернизируется производителем с целью устранения ошибок и внедрения дополнительных возможностей, расширяющих функциональность устройства.

В данной инструкции мы рассмотрим наиболее важные аспекты работы с DVB-GSM модемом NetLine 200S+.

## Комплектность поставки.

В комплекте с устройством поставляются следующие принадлежности:

- 1. Адаптер переменного тока для питания устройства.
- 2. GSM-антенна.
- 3. USB-кабель для подключения устройства к компьютеру.
- 4. Пульт дистанционного управления.
- 5. Компакт-диск с программным обеспечением.
- 6. Данное руководство пользователя.

## Обзор внешнего вида устройства, индикаторов и разъёмов.

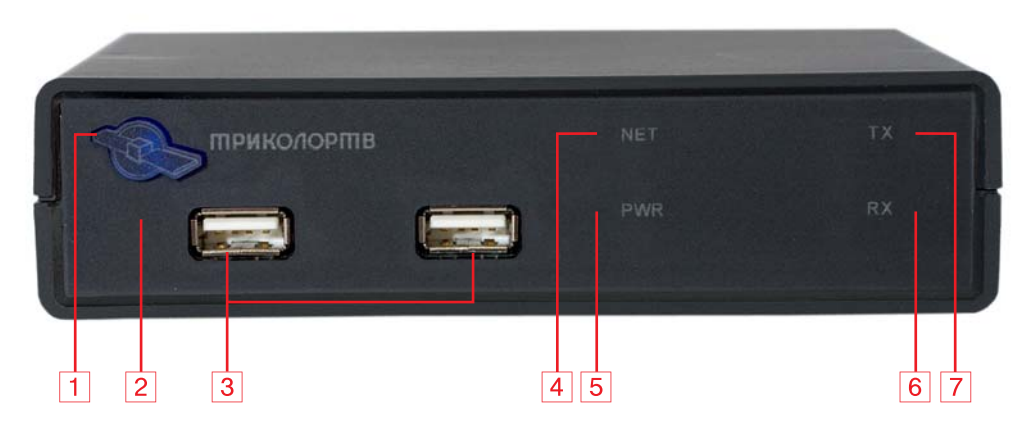

Рис.1. Вид спереди.

- 1. Датчик пульта дистанционного управления.
- 2. USB-порты встроенного хаба (для подключения внешних USB-устройств).
- 3. Светодиод NET зелёного цвета (индикатор активности устройства в GSM-сети).
- 4. Двухцветный светодиод PWR (индикатор питания). Горит красно-оранжевым цветом, если к устройству подключено питание и USB-кабель, зелёным если только USB-кабель.
- 5. Светодиод RX красного цвета (индикатор приёма данных GPRS-модемом).
- 6. Светодиод ТХ зелёного цвета (индикатор передачи данных GPRS-модемом).

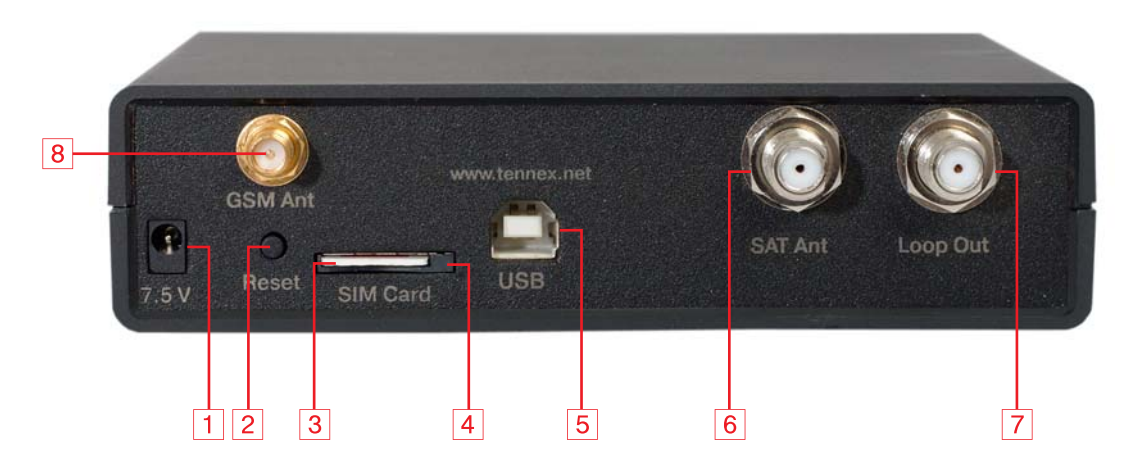

Рис. 2. Вид сзади.

- 1. Разъём для подключения внешнего адаптера питания.
- 2. Кнопка аппаратного сброса устройства.
- 3. SIM-карта (вставлена в разъём).
- 4. Разъём (холдер) для SIM-карты с автовыталкивателем.
- 5. Разъём USB-В для подключения устройства к компьютеру.
- 6. Антенный разъём для подключения кабеля от конвертера спутниковой антенны.
- 7. «Проходной» антенный разъём (для подключения другого устройства к той же спутниковой антенне).
- 8. Антенный разъём для подключения GSM-антенны.

### Подготовка к работе.

Внимание! Установку SIM-карты и подключение кабелей к устройству необходимо выполнять именно в том порядке, в котором это указано ниже.

#### Установка и извлечение SIM-карты.

Для функционирования модема NetLine 200S+ в большинстве режимов требуется SIMкарта любого оператора мобильной связи с подключённой услугой GPRS-доступа.

Внимание! NetLine 200S+ сможет зарегистрироваться в GSM-сети только в том случае, если на SIM-карте не активна проверка PIN-кода. Если программное обеспечение обнаружит включённую проверку PIN-кода, то будет предложено ввести текущий PIN-код с возможностью отключить проверку PIN-кода при следующих запусках. Также можно предварительно установить SIM-карту в любой мобильный телефон и снять проверку PINкода, действуя согласно инструкции к телефону.

Для облегчения установки и извлечения SIM-карты в устройстве применён разъём с автоматической фиксацией и выталкиванием карты, что делает процедуру установки и замены карты максимально простой.

Установка SIM-карты. Разверните устройство задней панелью к себе и найдите щель разъёма для SIM-карты (4, рис.2). Расположите карту контактами вниз и вставьте её в разъём до щелчка фиксатора (рис. 3).

**Извлечение SIM-карты.** Для извлечения карты нажмите на торец её выступающей из разъёма части, как показано в правой части рис. 3. Сработает автовыталкиватель, и карта выдвинется из разъёма. Возьмитесь за выступающую часть карты, потяните её на себя и извлеките карту из разъёма.

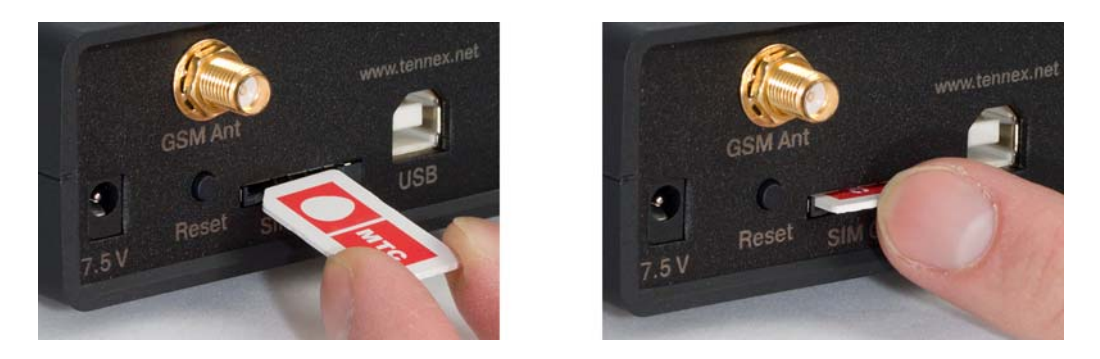

Рис. 3. Установка и извлечение SIM-карты.

#### Подключение GSM-антенны.

Найдите на задней панели устройства разъём для подключения GSM-антенны (8, рис. 2). Возьмите GSM-антенну из комплекта поставки устройства и накрутите (по часовой стрелке) её кабель на разъём (рис. 4). Проверьте, чтобы разъём был плотно зафиксирован — хороший контакт в антенном разъёме очень важен для стабильного уровня сигнала. Саму антенну расположите в месте с максимальным уровнем сигнала, например, у окна (рекомендуется располагать антенну на расстоянии не меньше 0,5 м от устройства — это уменьшит наводимые на DVB-S тюнер помехи и улучшит стабильность работы устройства).

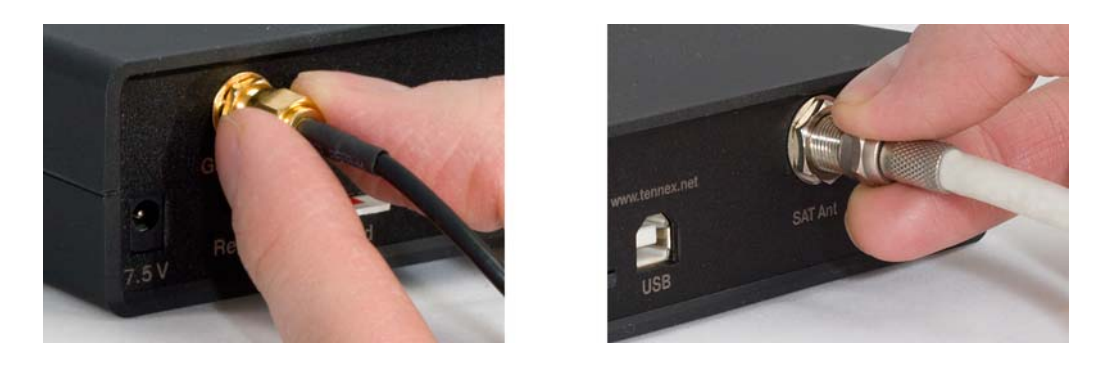

Рис. 4. Подключение кабелей GSM- и спутниковой антенн.

Если в месте приёма уровень сигнала недостаточен для устойчивой работы GPRSсоединения, необходимо использовать уличную антенну с большим коэффициентом усиления (антенна должна быть оснащена разъёмом SMA male или соответствующим переходником) или в совсем неудачных случаях — внешний антенный усилитель.

Примечание. Уровень сигнала GSM-сети зависит от многих факторов, и в общем случае постоянно изменяется. Для его оценки в прилагаемом программном обеспечении имеется шкала, отображающая усреднённый за короткий промежуток времени уровень сигнала. Опытным путём установлено, что для стабильного GPRS-соединения уровень сигнала должен быть больше 20 единиц (достижимый максимум — 31). Минимальный уровень, при котором соединение может быть работоспособно, составляет 10—11 единиц. В целом, качество GPRS-соединения зависит не только от уровня сигнала, но и от общей загруженности сети и прочих факторов, определяемых условиями конкретного места подключения.

#### Подключение спутниковой антенны.

Для подключения к спутниковому Интернету и приёма программ спутникового телевидения необходима установленная и настроенная на нужный спутник антенна (параболическая тарелка). Базовые инструкции по самостоятельной установке и настройке антенны можно без труда найти в Интернете; также можно воспользоваться услугами квалифицированных установщиков. Если антенна уже установлена, подключите кабель от неё к разъёму SAT Ant на задней панели устройства (6, рис. 2). Для подключения кабеля вставьте его центральную жилу в зажим антенного разъёма до упора и закрутите фиксирующую гайку разъёма по часовой стрелке (рис. 4).

Внимание! Подключение антенного кабеля необходимо производить до подключения устройства к компьютеру и включения его в электрическую сеть, а отключение — после отключения устройства от электрической сети.

#### Подключение адаптера питания.

Найдите адаптер питания в комплекте поставки устройства. Подключите разъём адаптера питания в ответную часть разъёма с надписью 7.5V на задней панели устройства (1, рис. 2) и только после этого подключите сетевую вилку адаптера к электрической сети. При этом на адаптере питания должен загореться светодиод, индицирующий наличие питающего напряжения.

#### Подключение USB-кабеля.

Найдите USB-кабель (типа A-B) в комплекте поставки устройства. Подключите конец кабеля с разъёмом типа B (квадратного сечения) к ответной части разъёма на задней панели устройства (5, рис. 2), а разъём на другой части кабеля — к свободному USB-порту компьютера.

**Примечание.** Устройство рассчитано на работу с портом USB 2.0 (Hi-Speed USB). При подключении к порту USB 1.1 устройтво может быть использовано только как GPRS-модем.

Внимание! Подключение USB-кабеля необходимо производить после подключения блока питания устройства и включения его в электрическую сеть. В противном случае операционная система не распознает входящий в состав устройства DVB-S2 тюнер.

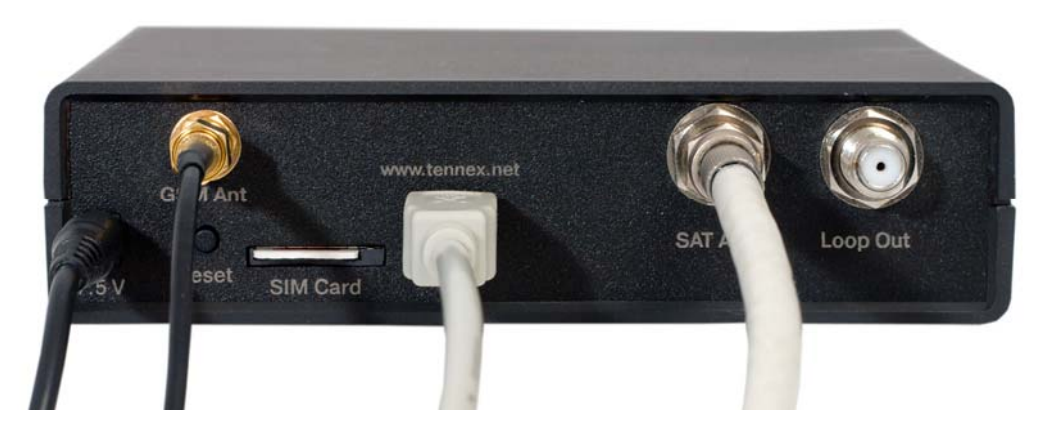

Рис. 5. Устройство (вид сзади) с подключёнными кабелями

Если все кабели подключены правильно, то задняя панель устройства будет выглядеть так, как показано на рис. 5.

# Первичная проверка работоспособности устройства.

Если все вышеприведённые пункты выполнены правильно, то через 4 секунды после подключения питания устройства закончится внутренняя инициализация и загорится оранжевокрасным цветом двухцветный светодиод PWR (Power — 5, рис.1). Если данный светодиод светится зелёным цветом, то это означает, что устройство подключено к USB-порту компьютера, но на него не поступает напряжение от блока питания.

Зелёный светодиод NET (Network — 4, рис.1) начнёт мигать с частотой примерно 2 раза в секунду, что свидетельствует о попытке регистрации устройства в GSM-сети. Если сигнал GSM-сети принимается и SIM-карта активна, то через 10-15 секунд GPRS-модем зарегистрируется в GSM-сети, и светодиод NET начнёт мигать со значительно более низкой частотой — примерно 1 раз в 3 секунды. Если устройство зарегистрировалось в GSM-сети, то можно приступать к следующему важному шагу — установке драйверов и программного обеспечения.

## Установка драйверов и программного обеспечения.

Рассмотрим установку драйверов и программного обеспечения в Microsoft Windows.

Если NetLine 200S+ был первый раз подключён к компьютеру, то операционная система обнаружит новые устройства и предложит установить для них драйверы. Нажмите «отмена» во всех окнах.

Запустите установку программы Tricolor TV WEB v1.0, включающей в себя установщик драйверов для устройства и максимально автоматизированный настройщик необходимого окружения по двум параметрам вашей подписки у провайдера — логину и паролю. Первое окно установки программы выглядит следующим образом:

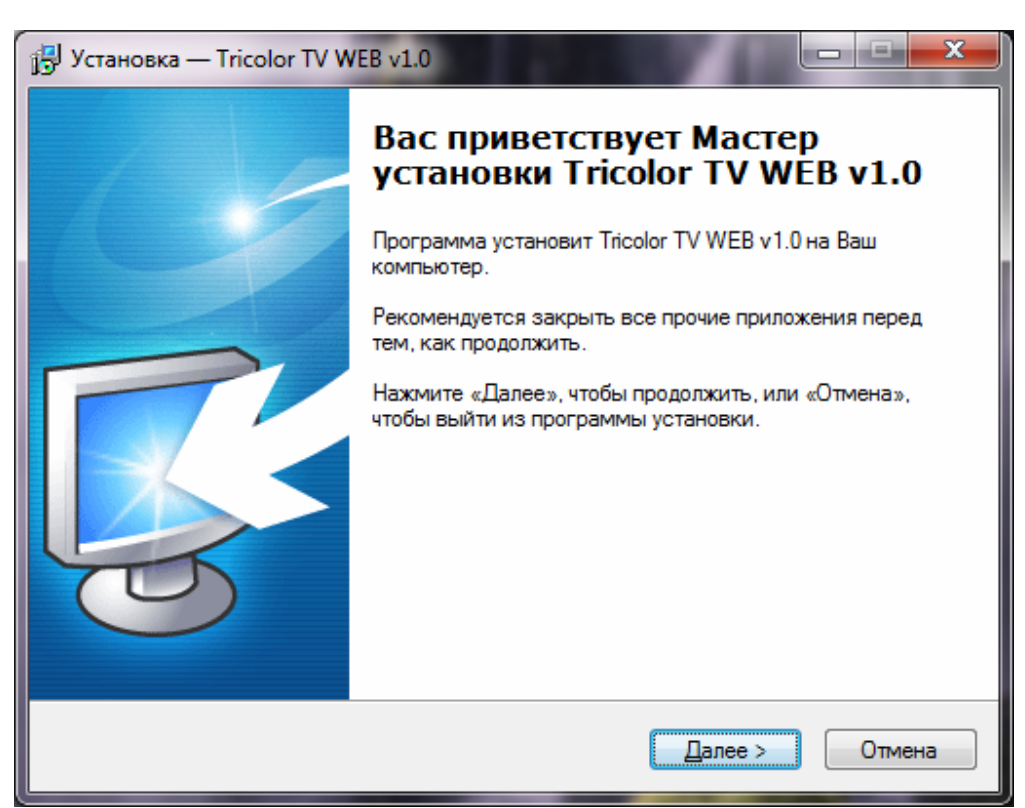

Нажмите кнопку «Далее» и следуйте подсказкам мастера установки; в целом установка не должна вызывать каких-либо трудностей. На все предупреждения Windows о неподписанных драйверах необходимо ответить «продолжить в любом случае». Если у вас установлен антивирус или сетевой экран (firewall), необходимо сделать разрешение в настройках данных программ для Tricolor TV WEB.

Появится окно выбора мобильного оператора, в нём необходимо выбрать название оператора, SIM-карта которого установлена в модеме. Программа создаст и настроит соответствующее GPRS-подключение.

| н | астро                                                                                                    | йка подключе                                                                                  | ния                                                                                                    | ×                                                         |
|---|----------------------------------------------------------------------------------------------------|-----------------------------------------------------------------------------------------------|----------------------------------------------------------------------------------------------------|-----------------------------------------------------------|
|   |                                                                                                    | Выберите моб<br>которого след<br>подключение,<br>мобильный ог<br>списке, нажм<br>введите пара | йильного оператор<br>цует настроить мо<br>и нажмите ОК. Ес<br>ператор отсутству<br>ите кнопку Добав<br>метры вашего опе | ра, для<br>демное<br>сли ваш<br>ет в<br>ить и<br>гратора. |
|   | MTC/I                                                                                                    | MTS                                                                                           |                                                                                                    |                                                           |
|   | MTC/MTS   Билайн/Beeline   MeraФон-Москва/Megafon-Moscow   MeraФон-Qeверо-запад/Megafon-NW   MeraФон-Центр/Megafon-Center   MeraФон-Поволжье/Megafon-Volga   MeraФон-Поволжье/Megafon-Kavkaz   MeraФон-Чрал/Megafon-Ural   MeraФон-Сибирь/Megafon-Siberia   MeraФон-Дальний Восток/Megafon-FarE ast   Tele2   Utel   Смартс/Smarts   Мотив/Motiv   NCC ("ВолгаТелеком")   БайкалВестКом/BaikalWestCom   Енисей Телеком/Enisey TeleCom |                                                                                               |                                                                                                    |                                                           |
|   |                                                                                                    | OK                                                                                            | Добавить                                                                                                    | Отмена                                                    |

На этом установка Tricolor TV WEB будет завершена, и программа предложит произвести перезагрузку компьютера. После перезагрузки ОС программа запустится автоматически (или запустите её вручную, если при установке вы отменили добавление программы в автозагрузку).

Появится окно регистрации программы — каждая копия Tricolor TV WEB привязывается к параметрам устройства: серийному номеру, физическому MAC-адресу DVB-тюнера и IMEI-номеру GPRS-модема (IMEI — *International Mobile Equipment Identity*, международный идентификатор мобильного оборудования). Эти параметры, прочитанные из устройства, показаны в верхней части окна («Информация об устройстве»). Без активации программа работоспособна в течение 30 дней, после чего будет активно только окно активации. Чтобы активировать вашу копию программы, нажмите кнопку «Активировать программу через интернет».

| Tricolor TV WEB v1.0 (2010-02-09)                                    |                   |  |  |
|----------------------------------------------------------------------|-------------------|--|--|
| Незарегистрированная копия программы. Осталось пользоваться: 30 дней |                   |  |  |
| Информация об устройстве                                             |                   |  |  |
| Серийный номер:                                                      | 002317            |  |  |
| МАС-адрес:                                                           | 00:0d:fe:43:df:00 |  |  |
| IMEI:                                                                | 359586011051765   |  |  |
| ID устройства:                                                       | 36D4-973B         |  |  |
| Продолжить использование<br>незарегистрированной версии              |                   |  |  |

Для активации наиболее логично выбрать подключение с помощью встроенного в устройство GPRS-модема; если у вас есть какой-то другой вариант доступа к интернету и вы хотите использовать его, то убедитесь, что соединение установлено, и нажмите кнопку «Далее».

| 强 Подключение                                                                                                    | ×                                                                            |
|----------------------------------------------------------------------------------------------------|------------------------------------------------------------------------------|
| Для получения данных Ваш компьютер должен быть подключен к о<br>существующему (т.н. "наземному") каналу связи. Если в данный м<br>канал не подключен - выберите из списка соединение для подключ<br>нажмите кнопку "Подключить "наземный" канал".<br>Если у Вас уже подключен "наземный" канал - нажмите | ети Интернет по<br>омент "наземный"<br>ения Интернета и<br>• кнопку "Далее". |
| Выберите Ваше "наземное" подключение к Интері                                                                                                    | нету:                                                                        |
| MTS GPRS                                                                                                    | <b>.</b>                                                                     |
| Подключить "наземный" канал                                                                                                    |                                                                              |
|                                                                                                    | Далее >>                                                                     |

Как правило, активация программы занимает несколько секунд. Если по каким-то причинам при активации произошла ошибка, необходимо связаться со службой технической поддержки, заполнив форму на нашем сайте: <u>http://www.tennex.net/support/</u>

В форму необходимо вставить регистрационные данные устройства, которые можно получить, нажав кнопку «Скопировать рег. данные в буфер обмена», и описать, какая именно ошибка возникает.

После окончания процесса активации программы появится окно выбора типа интернет-подключения:

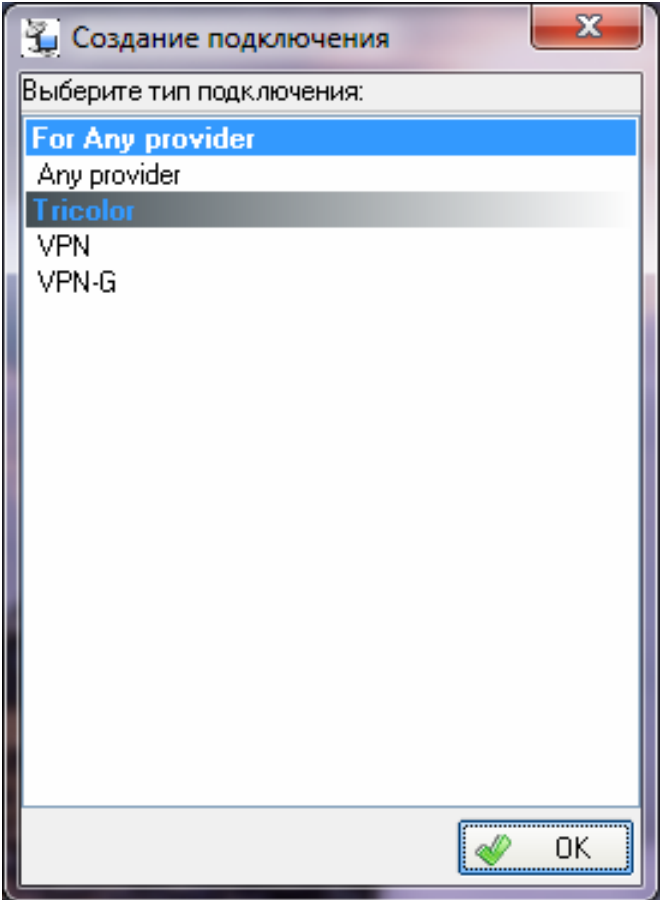

Выбирайте тип соединения VPN.

Появится окно настроек, в которое необходимо занести логин и пароль вашей подписки. Проверьте, что в качестве сетевого интерфейса DVB-карты выбран Digital TV I bda.dll. Если это не так, то выберите из выпадающего списка правильное значения. В пункте «Наземное подключение» выберите то GPRS-соединение, которое было настроено у вас во время установки программы.

| 🚡 Добавить новое подключение (VPN) |                                                                                     | Citeman con                                                                                                    | ×      |
|------------------------------------|-------------------------------------------------------------------------------------|----------------------------------------------------------------------------------------------------|--------|
| A                                  |                                                                                     | ПРИКОЛОР<br>ИНПЕРНЕП                                                                                                    |        |
|                                    | Логин подписки:<br>Пароль подписки:<br>Модель DVB-карты:<br>"Наземное" подключение: | Digital TV   bda.dll<br>MTS GPRS                                                                                                    | •<br>• |
|                                    | Состояние:<br>Подсказка                                                             | 0%                                                                                                    |        |
|                                    | В поле "Наземное под<br>провайдеру, которое н                                       | цключение" Вы можете выбрать подключение к "наземному"<br>необходимо автоматически запускать при старте подписки.<br>↓ Создать подключен | ие     |

Нажмите кнопку «Создать подключение». Возникнет окно «наземного» интернетподключения, описанное выше. Если выбрано GPRS-подключение, то программа активирует GPRS-соединение через встроенный в NetLine 200S+ модем (за активностью соединения можно следить по индикаторам RX/TX устройства) и запросит на специальном сайте провайдера настройки для вашей подписки. При этом поверх основного окна программы появится следующее небольшое окно:

| Информация |                               |  |
|------------|-------------------------------|--|
| Состояние: | Получение параметров подписки |  |

Если настройки были получены, то программа выдаст сообщение «Подключение успешно создано» и предложит перезагрузить компьютер. В случае, если программа будет сообщать об ошибках, проверьте состояние подписки. По умолчанию программа запускается в свёрнутом виде, её иконка находится на панели задач.

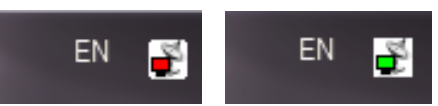

В левой части рисунка показан внешний вид иконки при отсутствии подключения к интернету (светится красным), в правой — при активном подключении к интернету (светится зелёным).

Двойной клик по иконке открывает основное меню программы, которое выглядит следующим образом:

| Tricolor TV WEB v1.0 (2010-02-09) unregistered                                 |  |  |
|--------------------------------------------------------------------------------|--|--|
| ПРИКОЛОР<br>ИНПЕРНЕП                                                           |  |  |
| Плавная Статистика 💵 Аппаратный МАС адрес                                      |  |  |
| Подключение: 🛛 Tricolor-Internet :: Tricolor (11766/H/27500) - VPN 🔷 🕨 📼 🔶 🛶 🍲 |  |  |
| 🔲 Запустить подписку в режиме ожидания захвата сигнала                         |  |  |
| Уровень сигнала: 78%<br>Качество сигнала: 100%<br>Уровень GPRS сигнала: 28     |  |  |
| × ()                                                                           |  |  |

В средней части окна, в строке «Подключение:», указано то соединение, которое вы настроили (соединений может быть несколько).

Подключение: Tricolor-Internet :: Tricolor (11766/H/27500) - VPN 🔻 🕨 💷 🔶 🖝 🔶

Иконки обозначают следующее (слева направо): запуск, остановка, добавление нового, удаление и настройка параметров подключения.

Если подключение активно, то отображается три шкалы: две верхних характеризуют параметры спутникового сигнала (уровень и качество), нижняя — уровень GPRS-сигнала. Если подключение не активно, то отображается только нижняя шкала.

Для настройки параметров подключения служит самая правая иконка в виде гаечного ключа.

В норме ручных настроек подключения выполнять не требуется, но если с соединением возникли какие-то проблемы, их стоит проверить.

Окно настроек выглядит следующим образом:

| Подключение(pk)                                                               |                                |  |  |
|-------------------------------------------------------------------------------|--------------------------------|--|--|
| Платформа Подключение Действия                                                |                                |  |  |
| Имя подключения:                                                              | Tricolor (11766/H/27500) - VPN |  |  |
| Сетевой интерфейс:                                                            | DVB Net ETAdapter 🔹            |  |  |
| МАС-адрес:                                                                    | 00:02:0A:0A:01:64              |  |  |
| Широковещательные МАС адреса:                                                 |                                |  |  |
| Модель DVB-карты:                                                             | Digital TV   bda.dll 🗸 🗸       |  |  |
| Индекс спутниковой карты:                                                     | 0                              |  |  |
| PID(s) (DEC):                                                                 | 1000                           |  |  |
| Настройки прокси Настройки IP адреса Мотор                                    |                                |  |  |
| Использовать прокси-сервер Использовать внешний прокси-сервер                 |                                |  |  |
| Адрес:                                                                        | Внешний прокси:                |  |  |
| Порт :                                                                        | Порт:                          |  |  |
| Логин:                                                                        |                                |  |  |
| Пароль:                                                                       |                                |  |  |
| Отображать список подключений в главном меню (требуется перезапуск программы) |                                |  |  |
|                                                                               | 💥 Отмена 🛷 ОК                  |  |  |

Параметр, с которым возникает наибольшее количество вопросов — это MAC-адрес. MAC-адрес в данном случае — это параметр виртуального сетевого подключения, по которому производится фильтрация IP-пакетов, предназначенных именно для вашего компьютера.

Внимание! Обязательным условием правильного функционирования спутникового интернета является одинаковость двух МАС-адресов — заданного в настройках подписки (на рисунке на него показывает красная стрелка) и МАС-адреса виртуальной сетевой карты. В случае их несовпадения соединение не будет корректно работать (скорость получения данных может значительно упасть). МАС-адрес виртуальной сетевой карты можно посмотреть на вкладке «Аппаратный МАС адрес» главного окна программы:

| Главная 🍣 Статистика 🏢 Аппаратный МАС адрес |                   |  |
|---------------------------------------------|-------------------|--|
| Устройство                                  | MAC-agpec         |  |
| Digital TV                                  | 00-0D-FE-43-DF-00 |  |
|                                             |                   |  |
|                                             |                   |  |
|                                             |                   |  |
|                                             |                   |  |
|                                             |                   |  |
|                                             |                   |  |
|                                             |                   |  |
|                                             |                   |  |

Если MAC-адреса подписки и виртуальной сетевой карты не совпадают, то необходимо привести их друг к другу. Щёлкните правой кнопкой мыши на иконке программы в панели задач, и выберите пункт меню «Изменить MAC адрес»:

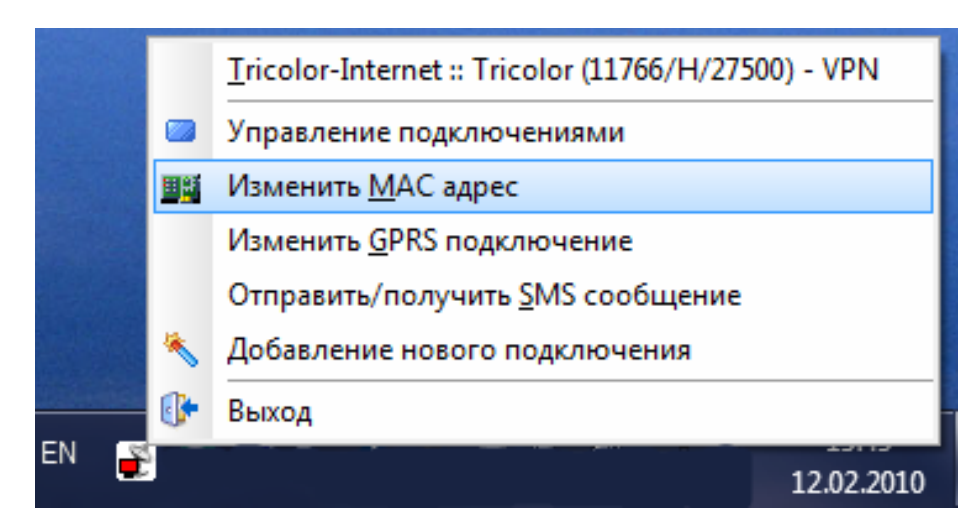

Появится следующее диалоговое окно:

| Установка МАС-адреса |
|----------------------|
| 00 0d fe 43 df 00    |
| ОК Отмена            |
| Аппаратный МАС       |

Необходимо ввести тот MAC-адрес, который задан в подписке провайдера. Если требуется использовать аппаратный (или «физический») MAC-адрес (это MAC-адрес, который «прописан» в DVB-S тюнер), то следует нажать кнопку «Аппаратный MAC». По умолчанию именно аппаратный MAC-адрес назначается в качестве адреса сетевого подключения. После смены MAC-адреса требуется перезагрузка компьютера.

# Технические характеристики NetLine 200S+.

# Тюнер и демодулятор:

| Стандарт:                 | DVB-S2 (обратно совместим с DVB-S)                                                         |
|---------------------------|--------------------------------------------------------------------------------------------|
| Входной разъём:           | Тип F, IEC 169-24, female                                                                  |
| Входное сопротивление:    | 75 Ом                                                                                      |
| Уровень входного сигнала: | -65 dBm min20 dBm max                                                                      |
| Диапазон частот:          | 950—2150 MHz                                                                               |
| Символьная скорость:      | 1—45 Mbps                                                                                  |
| Тип демодуляции:          | QPSK (DVB-S), 8PSK (DVB-S2)                                                                |
|                           | 1/2, 3/5, 2/3, 3/4, 4/5, 5/6, 8/9, 9/10 (DVB-S);<br>3/5, 2/3, 3/4, 5/6, 8/9, 9/10 (DVB-S2) |
| Поддержка DiSEqC:         | 1.0/1.1/1.2, USALS                                                                         |
| Параметры питания LNB:    | вертикальная поляризация: +13V,<br>горизонтальная поляризация: +18V; ток: до 400 mA        |

# GPRS-модем:

| Стандарты:                   | GPRS multi-slot class 10, GPRS mobile station class B               |
|------------------------------|---------------------------------------------------------------------|
| Диапазон частот:             | 900/1800/1900 MHz                                                   |
| Скорость передачи<br>данных: | до 85.6 Kbit/s                                                      |
| Излучаемая мощность:         | 2 W (900 MHz), 1 W (1800/1900 MHz)                                  |
| Управление:                  | через АТ-команды (GSM 07.07, 07.05 и собственный расширенный набор) |

## Блок питания:

| Входное напряжение:         | 85—265 V, 50/60 Hz                                |
|-----------------------------|---------------------------------------------------|
| Выходное<br>напряжение/ток: | 7.5 V/2 A (до 2.5 А при кратковременной нагрузке) |

## Общие характеристики:

| Интерфейс подключения к компьютеру: | USB 2.0 (Hi-Speed USB)                                                                                                |
|-------------------------------------|----------------------------------------------------------------------------------------------------|
| Условия эксплуатации:               | Температура +5+30° С, влажность 10—90%, без конденсации                                                               |
| Условия хранения:                   | Температура: -20+50°С. Влажность: 5—95%, без конденсации*                                                             |
| Поддержка ОС:                       | Microsoft Windows XP/Vista/7; GNU/Linux (поддерживается в режиме ручной настройки; требуется ядро 2.6.26 или старше)  |
| Macca:                              | 0,28 кг (устройство без адаптера питания); 0,15 кг (адаптер питания); 0,06/0,02 кг (стандартный/миниатюрный пульт ДУ) |

\* Не допускается хранение NetLine 200S+ при влажности выше 90% более 10 дней без применения специального осушителя (силикагеля), в достаточном количестве проложенного внутри каждой коробки с устройством.